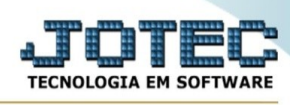

## - Atualização / Exclusão de clientes

Para entrar no exclusão de clientes:

- Abrir menu Atualizações na tela principal.
- Clicar no item **Exclusão de clientes**.
- Aparecerá a tela:

## Ícones e teclas de atalho da tela:

| Clicar 🗊 =                                                                | = Confirma a exclusão                                                                                               |
|---------------------------------------------------------------------------|----------------------------------------------------------------------------------------------------|
| Clicar <u></u> c                                                          | ou pressionar Shift+F3 ou Esc = Fim.                                                                                |
| Clicar 🔁 p                                                                | ara consultar o manual desta tela.                                                                                  |
| Nos campos em que constar o ícone da lupa será possível efetuar pesquisa. |                                                                                                    |
| A Não seguro   172.16.2.28/cgi                                            | -bin/jtgeagex.exe Q                                                                                                 |
|                                                                           | [⑦] Ajuda                                                                                                    |
|                                                                           | Compromissos a excluir Cliente                                                                                      |
|                                                                           |                                                                                                    |
|                                                                           | ■ Elicertados Inicial: 000000                                                                                       |
|                                                                           | Todos Final: 999999                                                                                                 |
|                                                                           | Data do compromisso Usuário responsável                                                                             |
|                                                                           |                                                                                                    |
|                                                                           |                                                                                                    |
|                                                                           |                                                                                                    |
| ,                                                                         | Quantidade de registros excluidos: 00000                                                                            |
|                                                                           | Explicação                                                                                                    |
|                                                                           | Esta rotina tem a função de excluir compromissos liberando espaço no disco e não altera a base de dados relacionada |
|                                                                           |                                                                                                    |
|                                                                           |                                                                                                    |
|                                                                           |                                                                                                    |
|                                                                           |                                                                                                    |
|                                                                           |                                                                                                    |
|                                                                           |                                                                                                    |

Explicação: Esta rotina excluirá os clientes selecionados do cadastro. Para que a exclusão seja feita o cliente não poderá estar em nenhum outro cadastro do sistema. Se na exclusão for verificado que o cliente existe em algum outro cadastro, mesmo de

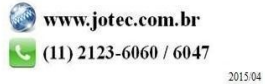

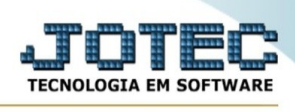

outro modulo, será gravado um arquivo LOG (JTGEXCLI.LOG) com o código deste cliente e sua ocorrência no diretório corrente, para futuras verificações.

**Cliente :** Informar neste campo o código do cliente inicial e final a ser considerado na exclusão de duplicatas. Caso desejar considerar todos os clientes, deixar o campo inicial em branco e o final preenchido com números 9, conforme o padrão informado pelo sistema.

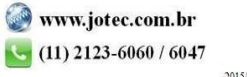